■ アクセス

ナゴヤドーム近くの都心にあり、交通アクセスは抜群。 市内はもちろん、市外からでも通学はスムーズです

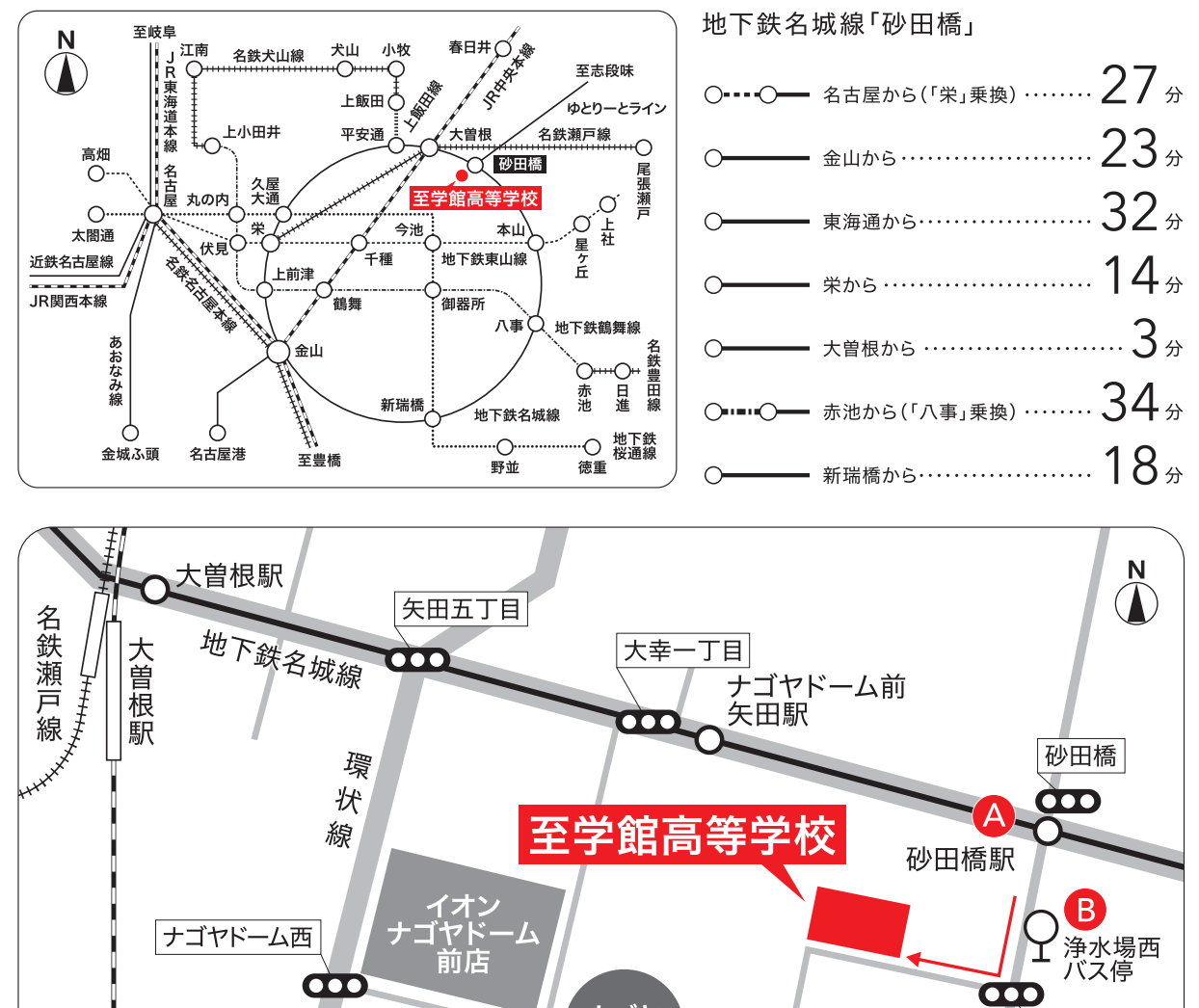

**の** ナゴヤ ドーム 浄水場西 R 中央本線 ナゴヤ 下一ム前 🚥 ナゴヤドーム南 ○谷口バス停 谷口 古出来町 œ  $\mathbf{T}$ 出来町通 (基幹バスレーン) œ 清明山

▲ 名城線「砂田橋」下車1番出口 ・・・・・ 南へ徒歩 6分 B 市バス「浄水場西」下車 ……… 西へ徒歩 2分

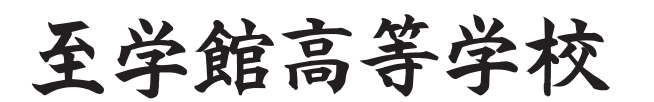

〒461-0047 名古屋市東区大幸南二丁目1番10号 TEL 052-723-0851(代表)/FAX 052-723-1744 https://www.shigakukan-h.ed.jp/ E-mail nyushi@shigakukan-h.ed.jp

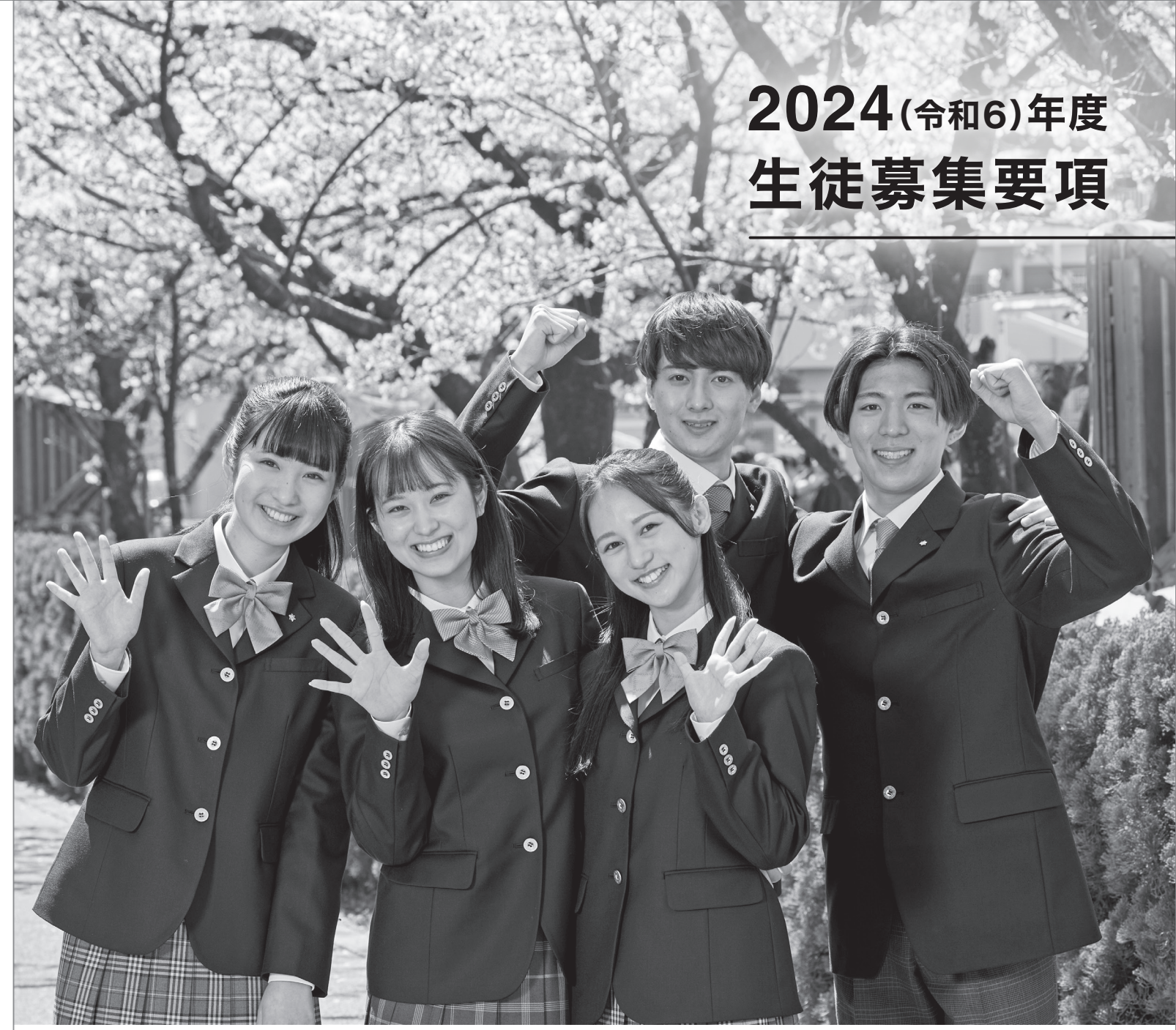

| 募 | 集 | 人 | ļ |
|---|---|---|---|
|   |   |   |   |

| 課程     | コース           | 募集人員                     | 備考                                                        |
|--------|---------------|--------------------------|-----------------------------------------------------------|
|        | アドバンスコース〈文・理〉 | 男·女 <b>30</b> 名          | ・2年次に文系・理系の選択があります。                                       |
| 並函約    | 留学コース         | 男·女 <b>30</b> 名          |                                                           |
| 日 地 14 | 進学コース〈文・理〉    | ■. <b>+ 260</b> 々        | ・1年次は「進学スポーツサイエンスコース」として一括<br>募集し、2年次より「進学コース」・「スポーツサイエンス |
|        | スポーツサイエンスコース  | <b>⋽'</b> 爻 <b>200</b> 位 | コース」のコース別となります。<br>・進学コースは2年次より文系・理系のコース別となります。           |
| 家政科    | 生活デザインコース     | 男·女 <b>40</b> 名          |                                                           |
| 商業科    | 総合ビジネスコース     | 男·女 <b>80</b> 名          |                                                           |

※募集人員は推薦入試・特別専願入試・一般入試の合計

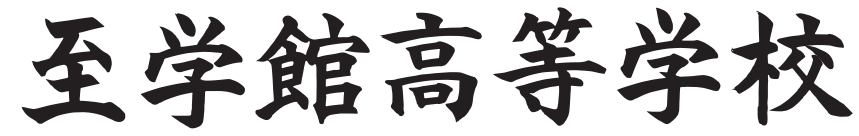

## 推薦入試

### インターネットからの出願のみになります。(パソコン・タブレット・スマートフォンから可能)

出 願 資 格 令和6年3月31日中学校卒業見込みで、中学校長の推薦を受けた者。

ネット出願登録期間 令和5年12月12日(火)~令和6年1月12日(金)の正午まで。

- 出願書類①入学願書:「ネット出願」※本登録後は出願内容の変更はできません。
   ②調査書:出身中学校が作成
   正しい金額は、こちらです
- 入学検定料 14.000円 🗲

事前に「ネット出願」の手続きを行い、必ず「検定料の支払い」を 済ませてください。※いったん納入された入学検定料は返却できません。

- 入学試験 日時 令和6年1月16日(火) 午前8時30分集合
  - 場所本校
  - 試験内容
     ①学力試験 マークシート
     (国語・数学・英語の基礎学カテスト 60分/合計100点)
     ②グループ面接
  - 日程
     ①諸注意
     8:55~9:00

     ②学力試験
     9:00~10:00

     ③面
     接 10:20~

## 【試験当日の注意】

①受験票を必ず持参してくだ さい。※万一忘れた場合は、速やかに 申し出て仮受験票の発行指示を受けて ください。②試験時刻に遅れたと きは、直ちに申し出てください。 ③HB以上の濃さの黒鉛筆また はシャープペンシル、消しゴムを 必ず持参してください。④時計は、 時刻のみを表示するものに限り、 持ち込みを認めます。※受験教室 には掛け時計があります。⑤上履き (スリッパなど)と下靴などを入れ る袋を必ず持参してください。 ⑥校内にある掲示で受験教室 を確認のうえ入室してください。

### 【合格発表】

合否結果については、令和6年1月 17日(水)に本校QRコードまたは ホームページからご確認ください。 (15時発表) ※電話による合否に関してのお問い合わせ には応じられません。※合否結果の在籍 中学校への情報提供についてご同意くだ さい。ご同意いただけない場合は、試験日 までに本校へお申し出ください。

## (募集人員若干名)

### インターネットからの出願のみになります。(パソコン・タブレット・スマートフォンから可能)

- 出 願 資 格 不登校状態の生徒で、本校への入学を熱望している令和6年3月 31日中学校卒業見込みの者。
- ネット出願登録期間 令和5年12月12日(火)~令和6年1月12日(金)の正午まで。
- 出 願 書 類 ①入学願書:「ネット出願」※本登録後は出願内容の変更はできません。 ②調査書:本校所定の用紙で、出身中学校が作成したもの。 ③入学志願理由書:本校所定の用紙で、本人直筆のもの。
- 出願書類提出期間 郵送 令和6年1月10日(水)~令和6年1月12日(金)必着 ※簡易書留にてお送りください。

## \_\_\_\_\_ 正しい金額は、こちらです

事前に「ネット出願」の手続きを行い、必ず「検定料の支払い」を 済ませてください。※いったん納入された入学検定料は返却できません。

- 入学試験 日時 令和6年1月16日(火) 午前8時30分集合
  - 場所本校
  - 試験内容
     ①学力試験 マークシート
     (国語・数学・英語の基礎学カテスト 60分/合計100点)
     ②保護者同伴による個人面接 ※保護者の入室は1名となります。
  - 日程
     ①諸注意
     8:55~9:00
     ②学力試験
     9:00~10:00
     ③面 接10:20~

さい。※万一忘れた場合は、速やかに 申し出て仮受験票の発行指示を受けて ください。②試験時刻に遅れたと きは、直ちに申し出てください。 ③HB以上の濃さの黒鉛筆また はシャープペンシル、消しゴムを 必ず持参してください。④時計は、 時刻のみを表示するものに限り、 持ち込みを認めます。※受験教室 には掛け時計があります。⑤上履き (スリッパなど)と下靴などを入れ る袋を必ず持参してください。 ⑥校内にある掲示で受験教室

①受験票を必ず持参してくだ

【試験当日の注意】

### 【合格発表】

合否結果については、令和6年1月 17日(水)に本校QRコードまたは ホームページからご確認ください。 (15時発表) ※電話による合否に関してのお問い合わせ

を確認のうえ入室してください。

には応じられません。※合否結果の在籍 中学校への情報提供についてご同意くだ さい。ご同意いただけない場合は、試験日 までに本校へお申し出ください。

| — 船 入 計 —                                 | インターネットからの出願の                      |
|-------------------------------------------|------------------------------------|
|                                           |                                    |
| 出 願 資 格 原則として令和6年3                        | 月31日中学校卒業見込み                       |
| ネット出願登録期間 令和5年12月12日(                     | 火)~令和6年1月19日(金                     |
| 出願書類①入学願書:「ネット」                           | 出願」※本登録後は出願内容の変                    |
|                                           | 変が作成 正しい金額                         |
| 人字検定料 14,000円                             | の手续きを行い 必ず[格                       |
| 争前に、不少下山願」<br>済ませてください。※                  | いったん納入された入学検定料は返                   |
| 入学試験日時 令和6年1/                             | 月25日(木) 午前8時30                     |
| 場所本校                                      |                                    |
| 試験内容 学力試験3                                | 教科 マークシート                          |
| ●普通科フ                                     | アドバンスコース、普通科智                      |
| 進学スオ<br>3教科                               | ペーツサイエンスコースは[                      |
| ●家政科生                                     | E活デザインコース、商業科                      |
| は国語・                                      | 英語が必須で、試験当日に                       |
| 1教科選                                      | 訳、計3教科。                            |
| <br>普通科/アドバンスコース                          |                                    |
| 普通科/留学コース<br>普通科/進学スポーツサイエ                | 商業科/総合ビジ                           |
| ①諸注意 8:55                                 | ~ 9:00 ①諸注意                        |
| ②国 語 9:00                                 | ~ 9:40 ②国 語                        |
| ③英 語 10:10                                | ~ 10:50 ③英 語                       |
| 9级 子 11.30                                | 12.10 ④进入软件                        |
|                                           |                                    |
| 入学手続き                                     | 以下の金額は令和5年度の<br>詳細は、合否発表とともにる      |
|                                           | ※納入期日を過ぎた場合あるいは<br>                |
| 推薦入試                                      | 特別専願入試                             |
| 令和6年1月26日(金)までに、下記の金<br>額を木校ホームページ内に案内される | 令和6年1月26日(金)までに、<br>額を木校ホームページ内に客  |
| 「入学手続きはこちらから」より、振込み                       | 「入学手続きはこちらから」より                    |
| 行ってください。                                  | 行ってください。                           |
| 入学金 220,000円<br>PTA 入会会 1,000−            | 入学金 220                            |
| 1,000円<br>生徒会入会金 500円                     | 生徒会入会金                             |
| 合計 221,500 <sup>™</sup>                   | 合計 221                             |
| <sup>手続き/納入期限</sup><br>令和6年1月26日(金)       | <sup>手続きノ納入期限</sup><br>令和6年1月26日(金 |
|                                           |                                    |

新入生出校日・保護者同伴/午前

### 出願に際しての個人情報の取り扱いについて

●本校への出願に際して本人または出身中学校から提出していただく個人情報は、本校の入試及び入試に関わる業務のみに使用いたします。
 ●また、法令、条例その他関係当局の要請等に基づき開示する場合を除き、本人の同意を得ることなく、個人情報を第三者に提供することはありません。●個人情報の開示、訂正または削除を希望される場合は、ご本人であることを確認させていただいた上で、法令・基準等に基づき迅速に対応させていただきます。

入学検定料 14.000円

### りみになります。(パソコン・タブレット・スマートフォンから可能)

⊁の者。

🖻)の正午まで。

更はできません。

### **は、こちらです**

 策定料の支払い」を <sup>
調できません。</sup>

分集合

留学コース、普通科 国語・英語・数学の

総合ビジネスコース 社会・数学・理科より

ザインコース ジネスコース

8:55 ~ 9:00 9:00 ~ 9:40

10:10~10:50

11:30~12:10

### 【試験当日の注意】

①受験票を必ず持参してください。※万一忘れた場合は、速やかに申し出て仮受験票の発行指示を受けてください。②試験時刻に遅れたときは、直ちに申し出てください。
 ③HB以上の濃さの黒鉛筆またはシャープペンシル、消しゴムを必ず持参してください。④時計は、時刻のみを表示するものに限り、持ち込みを認めます。※受験教室には掛け時計があります。⑤上履き(スリッパなど)と下靴などを入れる袋を必ず持参してください。
 ⑥校内にある掲示で受験教室を確認のうえ入室してください。

### 【合格発表】

合否結果については、令和6年1月 29日(月)に本校QRコードまたは ホームページからご確認ください。 (15時発表)

※電話による合否に関してのお問い合わせ には応じられません。※合否結果の在籍 中学校への情報提供についてご同意くだ さい。ご同意いただけない場合は、試験日 までに本校へお申し出ください。

### )ものです。変更することもあります。

お知らせします。

\*新入生出校日に欠席した場合、入学資格を取り消す場合があります。

|                                 | 一般入試                                                                                                    |                                                                                                    |  |  |  |  |
|---------------------------------|----------------------------------------------------------------------------------------------------|----------------------------------------------------------------------------------------------------|--|--|--|--|
| 下記の金<br>内される<br>)、振込み<br>:同じ)して | 令和6年2月2日(金)までに、入学前納金20,000円を本校<br>ホームページ内に案内される「入学手続きはこちらから」より、<br>振込み方法を選択(入学検定料の選択と同じ)して行ってください。<br>令和6年3月9日(±)までに、下記の金額を同様の方法で振込<br>んでください。 |                                                                                                    |  |  |  |  |
| ,000ฅ<br>,000ฅ<br>500ฅ<br>,500ฅ | 入学前納金 20,000円                                                                                                    | 入学後納金         200,000円           PTA入会金         1,000円           生徒会入会金         500円           合計         201,500円 |  |  |  |  |
| <b></b> )                       | <sub>手続き/納入期限</sub><br>令和6年2月2日(金)                                                                                                    | <sub>手続き</sub> /納入期限<br>令和6年3月9日(土)                                                                                |  |  |  |  |
| 9時集合 令和6年3月9日(±)                |                                                                                                    |                                                                                                    |  |  |  |  |
|                                 |                                                                                                    |                                                                                                    |  |  |  |  |

金等 学

### 以下の金額は令和5年度のものです。変更されることがあります。

| 項目     | 入学手続き時   | 月額      | 第 1 期 分<br>(4~6月分) | 第 2 期 分<br>(7~9月分) | 第 3 期 分<br>(10~12月分) | 第 4 期 分<br>(1~3月分) |
|--------|----------|---------|--------------------|--------------------|----------------------|--------------------|
| 入学金    | 220,000円 |         |                    |                    |                      |                    |
| PTA入会金 | 1,000⊓   |         |                    |                    |                      |                    |
| 生徒会入会金 | 500ฅ     |         |                    |                    |                      |                    |
| 授業料    |          | 35,700ฅ | 107,100円           | 107,100円           | 107,100円             | 107,100⊓           |
| 施設維持費  |          | 800⊓    | 2,400⊓             | 2,400⊓             | 2,400⊓               | 2,400⊓             |
| PTA会費  |          | 1,200⊓  | 3,600ฅ             | 3,600ฅ             | 3,600ฅ               | 3,600ฅ             |
| 生徒会費   |          | 700⊓    | 4,200⊨             | 4,200⊓             |                      |                    |
| 合計金額   | 221,500ฅ | 38,400ฅ | 117,300円           | 117,300円           | 113,100円             | 113,100円           |

※他に、校外学習、模擬試験、修学旅行積立金、ICT端末利用等の費用が必要です。

## 特待生制度

## 奨学特待生制度

推薦入試合格者で、3年次2学期末評定のうち5教科(国・社・ 数・理・英)評定合計が、右の条件を満たす者は「奨学特待生」 の制度を受けることができ、学費が免除されます。

| 奨学区分    | 奨学特待生A | 奨学特待生B | 奨学特待生C |
|---------|--------|--------|--------|
| 5教科合計評定 | 20以上   | 19     | 18     |

## スポーツ特待生制度

推薦入試合格者で、運動能力・学力・人物等に優れ、本校部活動顧問の推薦により校内審査に合格した者を「スポーツ特待生」と 認定し、学費が免除されます。

各部活動若干名。ただし、硬式野球の特待生は5名以内(全国高等学校野球連盟の通達による)

|    |       |            |     |       |     | 免   | 除内  | 容   |      |       |      |       |      |      |
|----|-------|------------|-----|-------|-----|-----|-----|-----|------|-------|------|-------|------|------|
| ሖキ | 法 区   |            |     |       | 奨学特 | 寺待生 |     |     |      |       | スポーゾ | ソ特待生  | -    |      |
| 17 | 17 6  | <u>у</u> . | 奨学特 | 待生A   | 奨学特 | 待生B | 奨学特 | 待生C | スポーツ | 特待生A  | スポーツ | '特待生B | スポーツ | 持待生C |
| 入  | 学     | 金          | 全   | 額     | 全   | 額   | 全   | 額   | 全    | 額     | 全    | 額     | 全    | 額    |
| 3年 | 間の授賞  | 業料         | 全額  | į*(1) | 半   | 額   |     |     | 全額   | Į*(1) | ¥    | 額     |      |      |
| 3年 | 間の施設維 | 持費         | 全   | 額     | 半   | 額   |     |     | 全    | 額     | ¥    | 額     |      |      |

※(1)ただし国の就学支援金一律分相当(9.900円)を除く。(保護者の負担はありません)

## 同窓生等に関わる入学金減免制度(推薦入学の生徒対象)

・受験生の兄弟姉妹のいずれかが、受験時において本学園設置校(高校・大学・大学院)に在学中である場合、入学金の全額が減免されます。 ・受験生の兄弟姉妹が本学園設置校(高校・大学・大学院)に同時に入学する場合、本校(高校)に入学する者1名分の入学金の全額が減免

されます。

・受験生の親(親権を有する者)が本校(高校)の卒業生である場合、入学金の半額が減免されます。

※上記3点については、推薦入試合格者へ入学手続きとともに案内いたします。

# 学費補助制度

### ◆ 国の就学支援金並びに愛知県授業料軽減(令和5年度入学生のものです。変更されることがあります。)

| <del>44</del> | 兔        | 軽減する               | 額(月額) ※ただし、負担額    | 頁を上限とする。 | 7 24 1/1 0         | 保護者の所得基準                                    |
|---------------|----------|--------------------|-------------------|----------|--------------------|---------------------------------------------|
| 区             | 分        | 国 の 就 学<br>支 援 金 額 | 愛知県授業料<br>軽 減 金 額 | 計        | 入 字 納 付 金<br>補 助 額 | (父母の合算収入)<br>※年収は標準的な家族構成における目安額です。         |
|               | 甲1       | 33,000⊓            | 2,700円            | 35,700⊓  | 200,000円           | ※1 算定基準額が154,500円<br>未満の世帯<br>[年収590ヵ円未満程度] |
| 愛知県           | 甲2       | 9,900⊓             | 25,800⊓           | 35,700⊓  | 200,000ฅ           | ※1 算定基準額が212,700円<br>未満の世帯<br>[年収720万円未満程度] |
| 内在住           | Z        | 9,900⊓             | 8,000⊓            | 17,900⊨  | 100,000ฅ           | ※1 算定基準額が270,300円<br>未満の世帯<br>[年収840万円未満程度] |
|               | その他      | 9,900⊓             | Оп                | 9,900⊓   | Оп                 | ※1 算定基準額が304,200円<br>未満の世帯<br>[年収910万円未満程度] |
| 愛知県           | 加算<br>あり | 33,000⊓            |                   | 33,000⊓  |                    | ※1 算定基準額が154,500円<br>未満の世帯<br>[年収590万円未満程度] |
| 外在住           | 加算<br>なし | 9,900⊓             |                   | 9,900⊓   |                    | ※1 算定基準額が304,200円<br>未満の世帯<br>[年収910万円未満程度] |

※1「算定基準額」とは、「課税標準額×0.06-市町村民税の調整控除の額」の計算結果です。 ただし、政令指定都市(名古屋)は「課税標準額×0.06-市民税の調整控除の額×3/4」の計算をします。

### ◆ 高校生等奨学給付金(令和5年度入学生のものです。)

| 世帯状況        | 生活保護(生業扶助)世帯 | 非課税世帯(第1子) | 非課税世帯(第2子以降)<br>※15歳以上23歳未満の兄弟姉妹がいる場合 |
|-------------|--------------|------------|---------------------------------------|
| 給付額<br>(年額) | 52,600⊓      | 137,600⊓   | 152,000⊓                              |

◆ その他、名古屋市をはじめ一部の市町村によっては助成があります。 ※各市町村発行の広報誌等に案内が掲載されますのでご確認ください。

### ◆ 奨学制度

·愛知県高等学校等奨学金

- ·公益財団法人愛知私学奨学資金財団
- ·独立行政法人日本学生支援機構(IE日本育英会)
- ・日本政策金融公庫「教育一般貸付(国の教育ローン)」

# ネット出願の流れ

在籍中学校の先生に許可を得た上で、 この手引きを見ながら 出願手続きを始めてください。

### ネット出願について

- ■ネット出願登録期間内は24時間手続きができます。
- ■パソコン・タブレット・スマートフォンのいずれからも出願手続きができます。
- ■ネット出願システムの操作に関するご質問は、24時間対応のコールセンターがサポートします。出願サイト画面 下部に記載されている「お問い合わせ」からお問い合わせください。
- ■申込内容確認書や入学願書などの印刷が必要になります。こ家庭にプリンターがない場合は、スマートフォンや USBメモリーを使ってお近くのコンビニエンスストアのマルチコピー機で印刷できます。

■パソコン・タブレット・スマートフォンがなく、登録ができない方は、本校で登録ができますので、中学校の 先生を通じて事前に連絡をしてください。

### 対応可能期間:令和5年12月11日(用)~令和6年1月11日(木)の9:00~16:00 ただし土曜日・日曜日・祝日および12月29日(金)~1月8日(月)を除きます。

■メールアドレスを取得してください。 ※メールアドレスをお持ちでない場合は、Yahoo!メールやGmailのアドレスを取得してください。 メールアドレスの取得は無料です。

■入学検定料のお支払いは、各種クレジットカード、 コンビニエンスストア支払い、ペイジーでの支払いが 選べます。各支払いには手数料がかかります。 ※本校窓口での支払いはできません。

| VISA | mastercard           | JСВ    | AMERICAN<br>DOPRESS | Diners Club<br>INTERNATIONAL |
|------|----------------------|--------|---------------------|------------------------------|
|      | WSON                 | Family | 1art                |                              |
|      | <b>9</b><br><b>5</b> | eicom  | art (               | y-éasy                       |

### コンビニエンスストアのマルチコピー機での印刷(以下の方法があります)

①受験票ダウンロードページ左下 コンビニエンスストアでプリントする方はこちら をクリックします。プリント予 約画面下の「受験票」の予約へをクリックします。プリント予約(店舗選択)画面で利用するコンビニを選択し、 次へをクリックします。利用規約に「同意する」をチェックし、「プリント予約をする」をクリックします。ID(メー ルアドレス)に【プリント予約完了のお知らせ】メールが届いているので、選択したコンビニのマルチコピー機で、 メールに記載の情報を入力し、印刷します。 ※「申込内容確認書」も同様の方法で印刷することができます。

②各コンビニのマルチコピー機に対応した以下のアプリケーションが必要です。事前にスマートフォンなどにインス トールしてください。

ファミリーマート/ローソンを利用する場合 PrintSmash (プリントスマッシュ) セブンイレブンを利用する場合 ※ユーザー登録が必要です。 net print (ネットプリント)

※iOS用アプリケーションは「App Store」で、Android用アプリケーションは「Google Play」で検索し、ダウンロードしてください。

### 【印刷方法】

お使いのタブレット・スマートフォンにAdobe Acrobat Reader DCソフトウェアがイン ストールされていないと、PDF文書を印刷す ることができませんので、Adobe Acrobat Reader DCソフトウェアがインストールされ ているかを確認してください。古いタイプの タブレット・スマートフォンにはインストール されていない場合があります。

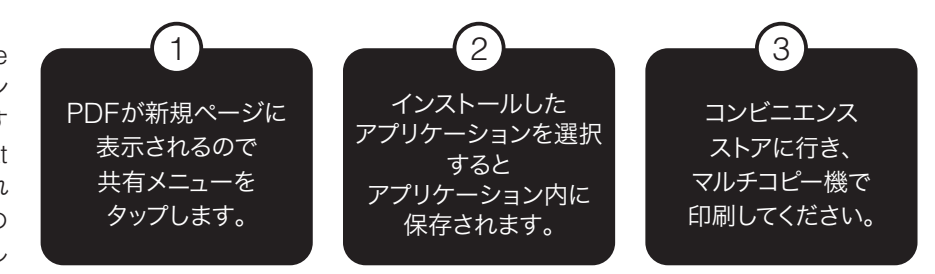

※PrintSmash(プリントスマッシュ)の場合は、店内でWi-Fiに接続したのち、マルチプリンターに送信して、印刷してください。net print(ネットプリント)の 場合は、アプリケーション内で発行された予約番号をマルチプリンターに入力して印刷してください。

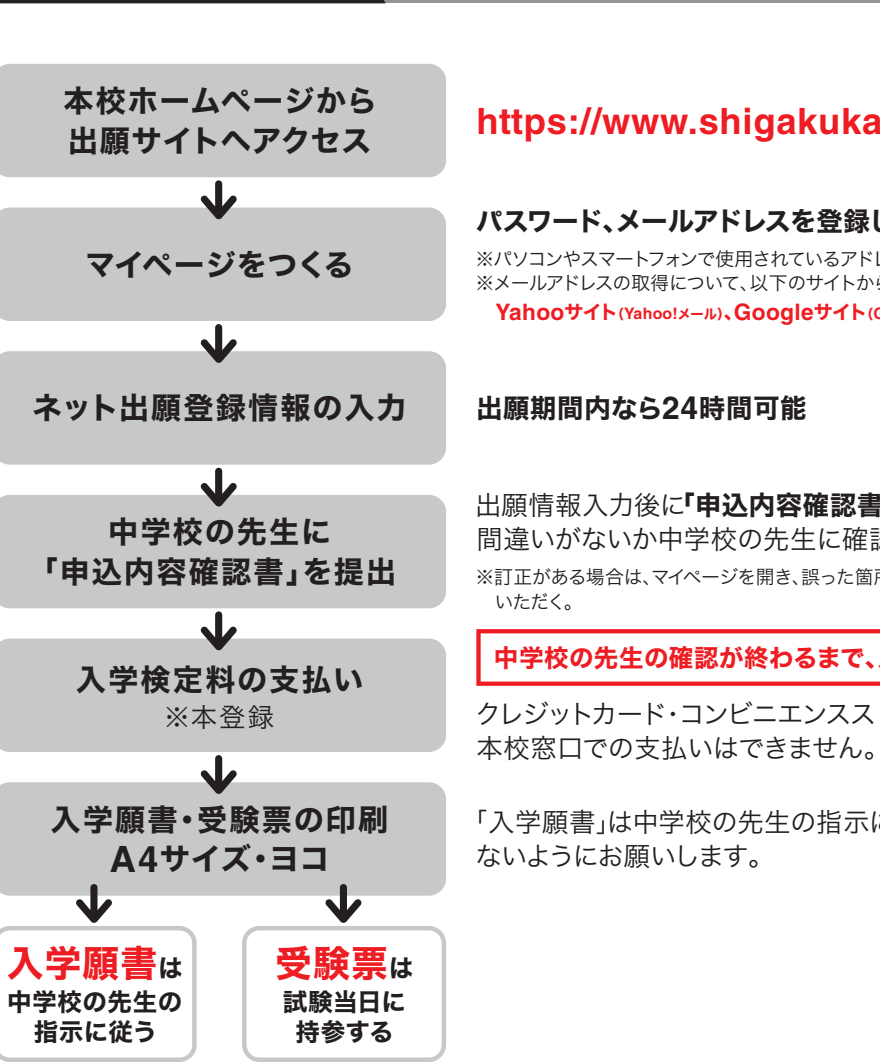

出願手続きの方法

## マイページの作成(出願登録前の準備)

|                                                                                                    | 学校からのお知らせ                                                             |                                                          |  |
|----------------------------------------------------------------------------------------------------|-----------------------------------------------------------------------|----------------------------------------------------------|--|
| 【はじめて手続される方へ】<br>• ユーザID (メールアドレス)をはじめて登録される方は、下のボタン                                                                                            | ※※※至学館高等学校は                                                           | 出願専用サイトです※※※                                             |  |
| をクリックしてください。  ・ miraicompassサイトでmcID(共通ID)として登録された方は、ログ<br>インにお進みください。                                                                          | 【ネット出願登録期間】<br>推薦・特別專願:2023<br>一般:2023/12/12(火                        | /12/12(火)~2024/1/12(金)正:<br>)~2024/1/19(金)正午までに!         |  |
| はじめての方はごちら                                                                                                    | ※受験料決済後の申込P<br>してください。                                                | <b>9容の変更はできませんので、お間</b> 3                                |  |
| <ul> <li>(ユーザロ登録がお済みの方へ)</li> <li>・登録みのユーザロ (メールアドレス)、パスワードを入力のうえ、<br/>「ログイン)をクリックしてください。</li> <li>・メールアドレスの変更を希望される場合は、ログイン後、「メールアド</li> </ul> | 【ユーザーIDについて】<br>〇ユーザID(メールア<br>進めてください。<br>※兄弟姉妹で2名以上で<br>ユーの「受験生追加」。 | ドレス)をご登録のうえ、ログイン<br>「登録される場合は、1人目のログ-<br>より追加登録することがきます。 |  |
| レス変更」より変更してください。<br>メールアドレス                                                                                                    | システムに関するお知らせ                                                          |                                                          |  |
| email<br>パスワード ] パスワードの状学編隊                                                                                                    | 2023年06月26日:                                                          | ■重要■本番メンテナンスのお<br>(火)18:00~21:00(予定)】                    |  |
| Password                                                                                                    |                                                                       |                                                          |  |
| ログイン                                                                                                    |                                                                       |                                                          |  |
|                                                                                                    |                                                                       |                                                          |  |

本校の体験入学・入試説明会でネット申込された方、あるいはmirai compass使用の愛知・愛知啓成・椙山女学園・中京大中京・愛工大 名電・名古屋女子・滝・誉・名古屋大学教育学部附属の出願登録で、 mcID(共通ID)登録された方はメールアドレスとパスワードが共通で 使用できます。

[ユーザID登録がお済みの方]から進んでください。

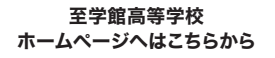

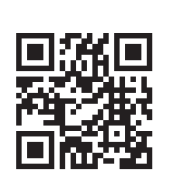

## https://www.shigakukan-h.ed.jp/

### パスワード、メールアドレスを登録します。

※パソコンやスマートフォンで使用されているアドレスで構いません。 ※メールアドレスの取得について、以下のサイトから無料メールアドレスを取得することもできます。 Yahooサイト(Yahoo!メール)、Googleサイト(Gmail)、MSNサイト(outlookメール)など

出願情報入力後に「申込内容確認書」をA4サイズ・タテで印刷をして、内容に 間違いがないか中学校の先生に確認していただく。

※訂正がある場合は、マイページを開き、誤った箇所を訂正する。再度、印刷をして中学校の先生に確認して

中学校の先生の確認が終わるまで、入学検定料の支払いをしないでください

クレジットカード・コンビニエンスストア・ペイジー支払いのみです。

「入学願書」は中学校の先生の指示に従ってください。入力内容の確認を忘れ

至学館高等学校のホームページ(https://www.shigaku kan-h.ed.jp/)にアクセスしてトップページの〈インターネット 出願〉をクリックすると、下記画面が表示されます。 画面へ進んでください。 Step1 E-mail送信(ユーザ登録用確認コード送信) コーザIDとしてご利用いただくご自身の受信可能なメールアドレスを入力して、「洋信」ボタンを押してくださ い。 入力されたメールアドレス宛てにユーザ童録用の補退コードを送信します。 メールが掲言ましたら、メールに配着された練認コードを入力し、パスワード登録(本登録)を行ってくださし (確認コードの有効期間に2007で1) X-ILPELZ emai 戻る送信

> メールアドレスを入力し、送信をクリックしてください。この 操作で、登録したメールアドレスへmiraicompassから メールが届きます。このとき、作業途中なので画面を閉じ ないようにご注意ください。

> メールに記載された[確認コード(数字6桁)]をメモなどに 控えてください。

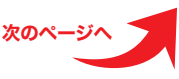

### 出願手続きの方法

.....

続きから キャンセル

中込確認

4. 一般 第1:留学(普) 第2:進学スポーツ(善) 1月25日 08:30~

至学館 花子

シガクカン ハナコ

申込内容確認書

受除票

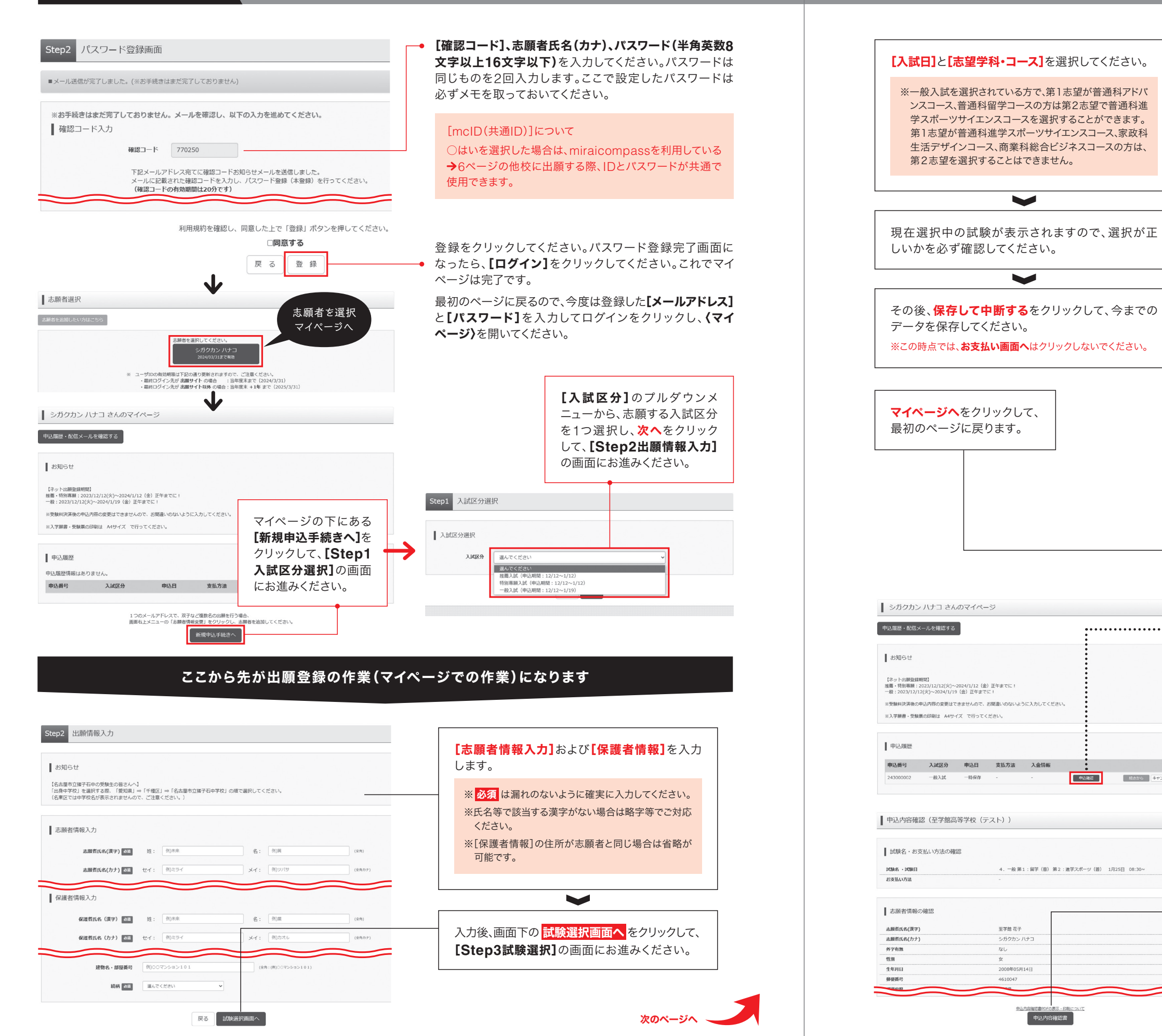

### ■下記画面例制作途中のため、実際とは若干異なる場合があります。

| tep3 試験選択                                                    |                                                                     |                                                                    |
|--------------------------------------------------------------|---------------------------------------------------------------------|--------------------------------------------------------------------|
| お知らせ                                                         |                                                                     |                                                                    |
| ○第1志望が普通科アドバンスコースまたは普通科解学コース<br>○第1志望が普通科選学スポーツサイエンスコース、家政科9 | への方は、普通科進学スポーツ<br>E活デザインコース、商業科練                                    | /サイエンスコースを第2志望で選択することができます。<br>3合ビジネスコースの方は、第2志望を選択することはできません。     |
| 计输送机                                                         |                                                                     |                                                                    |
| munoccent<br>細する試験を確認し、選択ボタンを押してください。                        |                                                                     |                                                                    |
| 入减区分 一般入试                                                    |                                                                     |                                                                    |
| 【験名<br>. 一般 第1:アドバンス(普) 第2:なし                                | 試験日<br>1月25日                                                        | 志望コース 選択<br>一般第1:アド<br>((2:2.(差)) 選択 ▲                             |
| … 一般 第1:アドバンス(普) 第2:進学スポーツ(普)                                | 1月25日                                                               | - 一般第1:アド<br>バンス(音)第                                               |
|                                                              | 16258                                                               | 2: 進学スポーツ<br>(普)<br>一般 第1: 60学                                     |
| . 一般第1:留学(普)第2:選挙スポーツ(普)                                     | 1月25日                                                               | (音)<br>一般第1:領学 選択                                                  |
|                                                              | 18258                                                               | (普)第2:進<br>デスボージ(音)<br>一会第1:進業                                     |
| . 一般第1:生活デザイン(家)                                             | 1月25日                                                               | スポーツ(音)<br>一般第1:生活 選択                                              |
| . 一般 第1:総合ビジネス (商)                                           | 1月25日                                                               | デザイン(家)<br>一般第1:総合<br>ビジネス(簡)                                      |
|                                                              |                                                                     |                                                                    |
| この日」を抑制して、 のき前に、甲<br>ここまでに入力した内部の時間、印刷を行うにけ、「現方」             | Plan ここのです。                                                         | ここです                                                               |
| ここまでに入力した内日の確認・中期を行うには、「保存し<br>確認後、変更がない場合は、マイページの「続きから」手術   | して中断する」ホタンを押し、<br>たさを再開し、お支払い面面/                                    | マイハーンの「中込煙局」 ホタンから「中込内円標局書」を取得します。<br>へお進みください。                    |
| 受験料支払い後の諸変更は一切できませんので、ご注意くた                                  | ಕೆಶಗಿ,                                                              |                                                                    |
|                                                              |                                                                     |                                                                    |
|                                                              |                                                                     |                                                                    |
| 申込情報保存完了                                                     |                                                                     |                                                                    |
| 申込情報を保存しました                                                  |                                                                     |                                                                    |
| 込を両関する場合はマイページよりお願いします。                                      |                                                                     |                                                                    |
|                                                              |                                                                     |                                                                    |
| お知らせ                                                         |                                                                     |                                                                    |
| 驟情報入力後に A4サイズ で印刷をして、「中込内容確認                                 | 8書」に間違いがないか中学                                                       | <b>文の先生に確認していただいてください。</b>                                         |
| 訂正がある場合は、マイページを開き、誤った箇所を訂正し                                  | ,てください。再度、印刷をし                                                      | って中学校の先生に確認していただいてください。                                            |
|                                                              |                                                                     | マイページ <b>「申込履歴」</b> の <mark>申込</mark><br>確認をクリックしてください。            |
| 申込内容確                                                        | <b>認画面</b> が表                                                       | 表示されます。内容に間違いが                                                     |
| ないかを確<br>してください                                              | 認後、画面<br><sup>\</sup> 。                                             | 下の甲込内容確認書をクリック                                                     |
| [                                                            |                                                                     | <b>&gt;</b>                                                        |
| このバナー<br>「申込確認<br>A4用紙にフ<br>確認しても                            | が表示され<br>書」がPDF<br>パリントアウ<br>らってくださ                                 | ます。 <b>【保存】</b> をクリックすると<br>形式で保存されます。それを<br>ト(印刷)して、中学校の先生に<br>い。 |
| ※タブレット<br>ターがな                                               | ヽ端末やスマ<br>い場合は5ペ                                                    | ートフォンで申し込みをしてプリン<br>ージの説明を参照してください。                                |
|                                                              | <b>ダウンロード</b><br>moushikomiNaiya<br><u>ファイルを思く</u><br>もっと見る<br>ファイル | 「る 12= 生 VE                                                        |
|                                                              |                                                                     |                                                                    |

## 出願手続きの方法

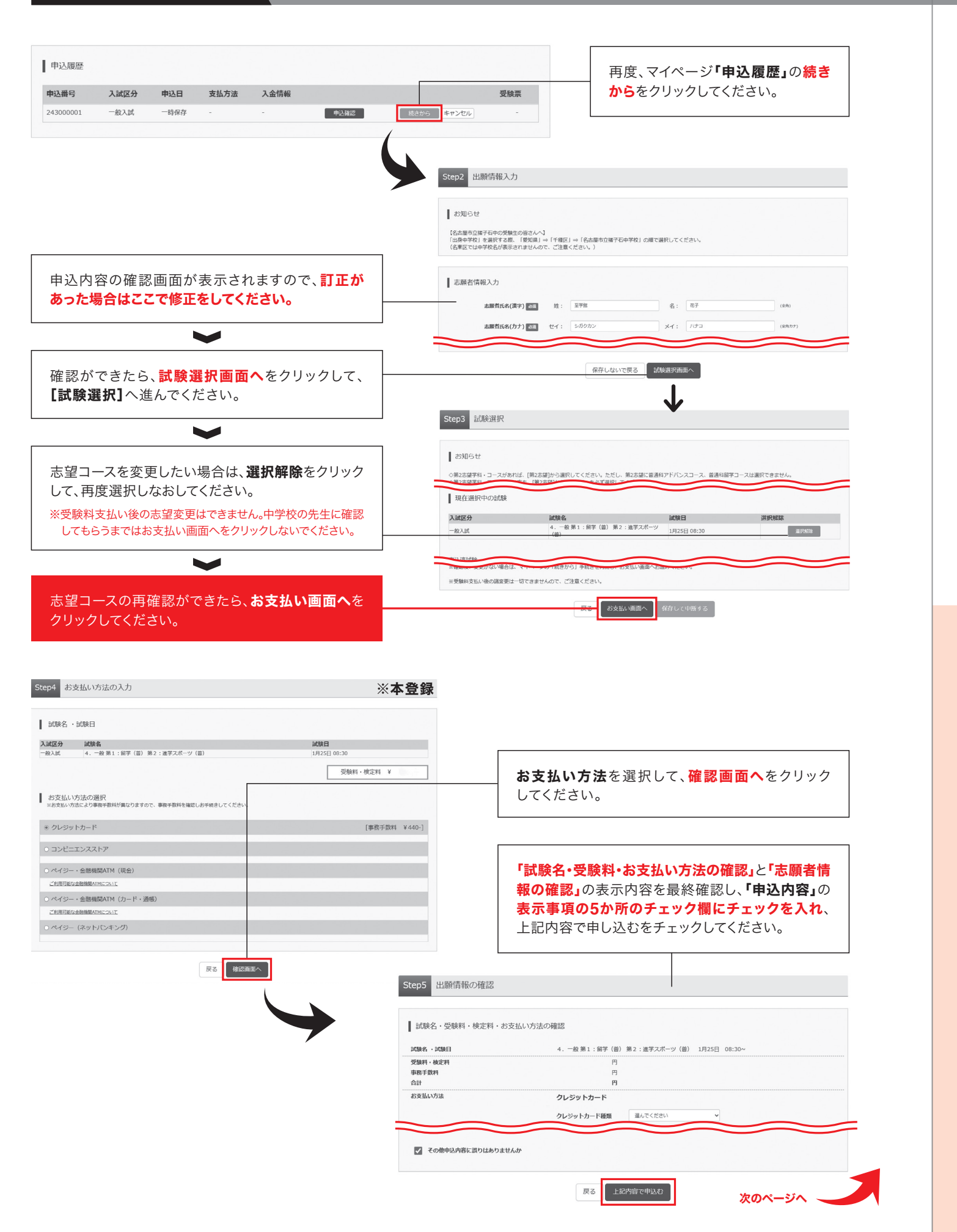

| Step6 送信完了                                                                                      |           |      |                                                      |                      |             |      |                 |
|-------------------------------------------------------------------------------------------------|-----------|------|------------------------------------------------------|----------------------|-------------|------|-----------------|
| 学校からのお知らせ                                                                                       |           |      |                                                      |                      |             |      |                 |
| ◇クレジットカードによって決済が済んだ方以外は、出願問題内に受験料を納入してください。                                                     |           |      |                                                      |                      |             |      |                 |
| ○受解料結入後、マイページより入学課書・受解素を印刷してください。 ○1 学課書:+ 新鮮書:+101時1 ア、由学校の生たの研究に知ってくざう!>                      |           |      |                                                      |                      |             |      |                 |
| ◇スチョーは、文明県という用して、中子600元生の36%によりてくたさい。<br>◇受験業は、試験当日必ずお持ちください。                                   |           |      |                                                      |                      |             |      |                 |
| ○受触に関する差異なお知らせがあります。あず下のURLをクリックしご<br>離床ください。<br>http://www.shgakulan-h.ed.jp/eam/drutugan.html |           |      |                                                      |                      |             |      |                 |
| 出願申込および決済が完了しました(申込番号:243000001)<br>2月間号 :                                                      |           |      |                                                      |                      |             |      |                 |
| SXNBW .                                                                                         |           |      |                                                      |                      |             |      |                 |
| マイベージ (受験意出力) へ ログアウト                                                                           | 申込履歴      |      |                                                      |                      |             |      |                 |
|                                                                                                 | 申込番号      | 入試区分 | 申込日                                                  | 支払方法                 | 入金情報        |      | 受験票             |
|                                                                                                 | 243000002 | 一般入試 | 7月13日                                                | クレジットカード             | 決済完了(7月13日) | 中込確認 | - <del>()</del> |
| 受験票(申込番号:243000002)                                                                             |           |      |                                                      |                      |             |      |                 |
| 式除情報                                                                                            |           |      |                                                      |                      |             |      |                 |
| 入城区分 一般入试                                                                                       |           |      |                                                      |                      |             |      |                 |
| <b>2008名・2004日</b> 4. 一般第1:留芋(鍋)第2:進芋スポーツ(歯) 1月25日 08:30~ [20001                                | ]         |      | 受                                                    | <mark>検票</mark> をクリッ | クしてください。    |      |                 |
| ダウンロード                                                                                          |           |      |                                                      |                      |             |      |                 |
| 受験票PDFをダウンロードします。                                                                               |           |      |                                                      |                      |             |      |                 |
| ブラウザ上でPDFを開き印刷を行うと、要編が消えたり、レイアウトが崩れる場合があります。<br>PDFを保存した後は、AdobeReadeを利用して表示・印刷を行うてください。        |           |      |                                                      |                      | •           |      |                 |
| AdobeReaderをお持ちでない方は以下リンクよりダウンロードし、インストールしてください。                                                |           |      |                                                      |                      |             |      |                 |
| ♪ 」 Anathit Breder<br>「完結要」表示                                                                   |           |      | 画面下の「受験票」表示をクリックして <b>A4用紙</b> に<br>- プリントアウトしてください。 |                      |             |      |                 |
|                                                                                                 |           |      |                                                      |                      |             |      |                 |

| 申込内容確認書      |                             |  |  |  |  |  |
|--------------|-----------------------------|--|--|--|--|--|
| 至学館高等学校(テスト) |                             |  |  |  |  |  |
| 出願申込番号       | 243000002                   |  |  |  |  |  |
| 入金状況         | -                           |  |  |  |  |  |
| 試験日          | 試験名                         |  |  |  |  |  |
| 1月25日(木)     | 4. 一般 第1:留学(普) 第2:進学スポーツ(普) |  |  |  |  |  |
| 志願者氏名(漢字)    | 至学館 花子                      |  |  |  |  |  |
| 志願者氏名(カナ)    | シガクカン ハナコ                   |  |  |  |  |  |
| 外字有無         | なし                          |  |  |  |  |  |
| 性別           | ¢                           |  |  |  |  |  |
| 生年月日         | 2008年5月14日                  |  |  |  |  |  |
| 郵便香号         | 4610047                     |  |  |  |  |  |
| 都道府県         |                             |  |  |  |  |  |
| 市区町村         | A古屋市東区<br>SAIII DIC         |  |  |  |  |  |
| 町名·香地        | 大幸南二丁目1番10号                 |  |  |  |  |  |
| 建物名·部屋番号     | 至学館高等学校                     |  |  |  |  |  |
| 電話香号         | 052-723-0851                |  |  |  |  |  |
| 出身校          | その他(下欄に学校名を入力してください)        |  |  |  |  |  |
| その他          | OO中学校                       |  |  |  |  |  |
| 在籍卒業区分       | 在学中(2024年3月卒業見込み)           |  |  |  |  |  |
| 塾            | その他塾:その他                    |  |  |  |  |  |
| その他          | ○○整 or 通塾が無い場合は未記入で0K       |  |  |  |  |  |
|              |                             |  |  |  |  |  |
| 保護者氏名(漢字)    | 至学館 太郎                      |  |  |  |  |  |
| 保護者氏名(カナ)    | シガクカン タロウ                   |  |  |  |  |  |
| 郵便香号<br>     | 4610047                     |  |  |  |  |  |
| 都道府県         | 愛知県                         |  |  |  |  |  |
| 市区町村         | 名古屋市東区                      |  |  |  |  |  |
| 町名·香地        | 大幸南二丁目1番10号                 |  |  |  |  |  |
| 建物名·部屋番号     | 至学館高等学校                     |  |  |  |  |  |
| 1 / 2        |                             |  |  |  |  |  |

■下記画面例制作途中のため、実際とは若干異なる場合があります。

申込内容確認書/受験票の見本

#### 左記をA4用紙・タテにプリントアウト(印刷)して、 中学校の先生に確認してもらってください。

| 費相  | <b>202</b><br>たん学を志 | 4年度 至学館高等学校(テ:   | スト) 入学願書              | 2024                                                        | 年度至学館高等学校(テスト)<br>受験票                                                                                                    |  |
|-----|---------------------|------------------|-----------------------|-------------------------------------------------------------|----------------------------------------------------------------------------------------------------|--|
|     | 試験日                 | 1月25日(木)         | 受験番号 20001            | 受験番号                                                        | 20001                                                                                                    |  |
|     | 試験名                 | 4. 一般 第1:留学(     | 音) 第2:進学スポーツ(普)       | 試験日                                                         | 1月25日(木)                                                                                                    |  |
| 志願者 | フリガラ                | ・ シガクカン ハナコ      | 性別 女 生年 2008/05/14    | 試験名                                                         | 4. 一般 第1:留学(普)<br>第2:進学スポーツ(普)                                                                                                    |  |
|     | 氏名                  | 至学館花子 電          | 電話<br>番号 052-723-0851 |                                                             | シガクカン ハナコ                                                                                                    |  |
|     | 〒461-0047           |                  |                       | * 氏名                                                        | 至学館 花子                                                                                                    |  |
|     | 1612101             | 愛知県名古座巾東区大辛<br>校 | 用→」日 □ 番 □ 0 号 至子昭尚寺子 | ● 性別                                                        | 女                                                                                                    |  |
|     | 出身<br>中学校           | 〇〇中学校            | _                     | 出身 中学校                                                      | 〇〇中学校                                                                                                    |  |
|     | フリガナ                | シガクカン タロウ        |                       | (集_合)                                                       | 午前8時30分 試驗会場入室完了                                                                                                    |  |
| 保護者 | 氏名                  | 至学館太郎            | sample                | 【時間割】<br>(受験上の<br>1. 受験票<br>くださ)<br>2. 筆記用<br>ック消<br>2. 予約点 | 輝注整 8:55 ~ 9:40<br>1 很 (国語) 9:00 ~ 9:40<br>2 限 (英語) 10:10 ~ 10:50<br>3 限 (教学) 11:30 ~ 12:10<br>注意)<br>を必ず持参し、入学試験中仏の上に明示して<br>人気を必ず準備してください。 |  |
|     |                     |                  |                       | 3. 下敷さ<br>は使用<br>4. 上履き                                     | 、乗入れ、疋塚、コンパス、電子計算機など<br>できません。<br>・下靴等を入れる袋を持参してください。                                                                                        |  |

※上記をA4用紙・ヨコにプリントアウト(印刷)して 切り取り線をハサミで切り取り、 【入学願書】は中学校の先生の指示に従ってください。 【受験票】は試験当日の朝持参してください。